#### 《登録した案件情報をまとめて変更する》

既に登録してある案件情報をまとめて変更したい場合は CSV を使って変更するのが便利です。

#### 1.案件情報に条件を入れ検索し、結果を CSV 出力します。

| ●案件 ■    | 案件リスト ≔案件明細 田見込む       | 管理表 <b>田</b> 予算対比表 |                           |
|----------|------------------------|--------------------|---------------------------|
| 回案件 - 検索 |                        |                    | +新規 昆検索                   |
| 🗟 条件 🔯   | × 条件クリア                |                    |                           |
| 案件名      | AND                    | ▶ 顧客               |                           |
| 案件ランク    | 《 選択                   |                    |                           |
| 受注予定日    | ♥ ¥¥¥¥/MM/DD ##~{¥¥¥¥/ | MM/DD 🛗 O [未打      | 指定] ✔ ~ [未指定] ✔ ○ [未設定]   |
| 自社担当者    | ⑥ 👗 届                  |                    |                           |
| 顧客-未訪問期[ | 間 日以上 🗸 🗆 ランク別         | 指定 🗌 一度も訪問がない層     | 客を含む                      |
| 目一覧 🔯    |                        |                    | 27件 ┣一括更新 🚺 CSV出力 🛃 CSV入力 |
|          | 案件名                    | 顧客                 | 受注金額                      |
| 0 7 0    | 20211208_test          | 株式会社コウフク商会         | 520,000円 🔺                |
| 0 - 1    | 20211208_test2         | 株式会社コウフク商会         |                           |
|          | 7/20-7 5               | #ポーサコージーブ          |                           |

#### 2. 出力した CSV を Excel で開きます。

|   | А    | В         | С      | D     | E     | F      | G            | н      | I.     |   |
|---|------|-----------|--------|-------|-------|--------|--------------|--------|--------|---|
| 1 | 案件ID | 案件名       | 案件コート  | 顧客ID  | 顧客    | 顧客社員I[ | 顧客社員         | 関連顧客 1 | 関連顧客 1 | 関 |
| 2 | 33   | 20211208_ | test   | 10218 | 株式会社日 | コウフク商会 | <del>à</del> |        |        |   |
| 3 | 34   | 20211208_ | _test2 | 10218 | 株式会社: | コウフク商会 | <u>A</u>     |        |        |   |
|   |      |           |        |       |       |        |              |        |        |   |

#### 3.変更や更新する情報を入力し、CSVを保存します。

#### ※保存する際、元の CSV とは違う名称で保存してください。

#### 修正情報に間違いがあった際に修正前の CSV が残っていれば、簡単に元に戻すことが出来ます。

|   | А    | В         | С      | D     | Е      | F     | G     | Н      | I.     |   |
|---|------|-----------|--------|-------|--------|-------|-------|--------|--------|---|
| 1 | 案件ID | 案件名       | 案件コート  | 顧客ID  | 顧客     | 顧客社員I | 顧客社員  | 聞連顧客 1 | 関連顧客 1 | I |
| 2 | 33   | 20211208_ | test   | 10218 | 株式会社=  | コウフク商 | 田村 コウ | 7      |        |   |
| 3 | 34   | 20211208_ | _test2 | 10218 | 株式会社 = | コウフク商 | 田村 ユキ | -      |        |   |
| 4 |      |           |        |       |        |       |       |        |        |   |

#### ◆ポイント

#### 登録された情報には自動的に ID が振られます。

その ID を元に情報の管理をしているため、情報を変更、更新する場合は、Excel の 1 列目にある ID 欄を消さないよう注意してください。

### 4.案件情報の CSV 入力をクリックします。

| 回案件 [    | 国案件リスト ※ | ■案件明細       見込管理 | 長──一予算対比表    |                      |              |
|----------|----------|------------------|--------------|----------------------|--------------|
| 白案件 - 検索 | 索        |                  |              | + 1                  | 新規良検索        |
| 民条件 🔯    | × 条件クリア  |                  |              |                      |              |
| 案件名      |          | AND              | ▶ 顧客         |                      |              |
| 案件ランク    | 《遥报      |                  |              |                      |              |
| 受注予定日    | YYYY/MM  | /DD 🛗~\YYYY/MM/D | □ 🛗 🔿 [未指定]  | ] ▶ ~ [未指定] ▶ ○[未設定] |              |
| 自社担当者    | S .      | 乱                |              |                      |              |
| 顧客-未訪問期  |          | 以上 ∨ □ランク別指定     | □一度も訪問がない顧客を | 含む                   |              |
| □─覧 🔯    |          |                  |              | 0件                   | ・<br>L csv入力 |
|          | 案件名      | 顧客               | 客 受法         | 主金額                  | *            |
|          |          | 検索を              | 実行してください。    |                      | *            |

### 5.CSV ファイルに先程保存した CSV を選択し、CSV チェック開始をクリックします。

※CSV を登録する際は、必ず最初に CSV チェック開始をクリックしてエラーが無い事を確認してからインポートしてください。

| <b>Ⅲ</b> 案件CSV入力 |                                                   | ✓ CSVチェック開始 🛃 CSV入力開始 ⊗ キャンセル |
|------------------|---------------------------------------------------|-------------------------------|
| CSVファイル*         | ファイルを選択<br>案件.csv<br>※一度に入力できるCSVの行数は最大50,000件です。 | <b>1</b>                      |
| 文字コード            | UTF-8 V                                           |                               |

# 6.チェック後、エラーがない旨のメッセージが表示されますので、OKをクリックします。

## エラーがある場合は、OKをクリック後にエラー一覧にて内容を確認して CSV の修正を行ってください。

| ■案件CSV入力                                |                                                    | ま<br>サンプルCSV出力 | ✔ CSVチェック開始 | ℲCSV入力開始 | ⊗キャンセル |
|-----------------------------------------|----------------------------------------------------|----------------|-------------|----------|--------|
| CSVファイル*                                | <mark>案件.csv</mark> ×<br>※一度に入力できるCSVの行数は最大        | 50,000件です。     |             |          |        |
| 文字コード                                   | UTF-8 ¥                                            |                |             |          |        |
| 輩進捗                                     | Xyt-9                                              |                |             | ×        | 2/2件   |
| <ul> <li>#エラー一覧</li> <li>行番号</li> </ul> | <ol> <li>メッセージ</li> <li>2件のチェックが完了し、エラ・</li> </ol> | ーはありませんでした。    |             |          | 0件     |
|                                         |                                                    |                |             | ок       |        |

## 7.エラーが無い事を確認し、CSV 入力開始をクリックします。

| ₩案件CSV入力 | カ まサンプルCSV出力 ✓ CSVチェック開始 まCSV入                                     | カ開始 ⊗キャンセル |
|----------|--------------------------------------------------------------------|------------|
| CSVファイル* | <ul> <li>案件.csv ×</li> <li>※一度に入力できるCSVの行数は最大50,000件です。</li> </ul> |            |
| 文字コード    | UTF-8 V                                                            |            |
| 輩進捗      |                                                                    | 2/2件       |
| (        | 100%                                                               |            |
| 〓エラー一覧   |                                                                    | 0件         |
| 行番号      | エラー内容                                                              |            |
|          | 該当なし                                                               |            |

## 8.インポート完了のメッセージが表示されたら OK をクリックし、戻るから案件情報に戻ります。

| <b>調</b> 案件CSV入 | л                                             | ◎戻る  |
|-----------------|-----------------------------------------------|------|
| CSVファイル         | <b>案件.csv</b><br>※一度に入力できるCSVの行数は最大50,000件です。 |      |
| 文字コード           | UTF-8                                         |      |
| 11進捗            | メッセージ                                         | 2/2件 |
| ■エラー一覧          | (i) メッセージ<br>2件のデータをインボートしました。                | 04年  |
| 行曲与             |                                               | ок   |

以上の手順で、既に登録されている案件の情報更新がまとめて行えます。